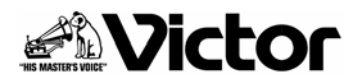

# VN-X35 レンズ設定について

VN-X35 では、バージョン Version 2.02 から、レンズタイプ設定・調整を追加しています。 工場出荷時はタムロン社製レンズで調整をおこなっておりますので、フジノン社製レンズをご使用の 場合は、設置時にレンズの設定と調整をおこなってからお使いください。

#### 設定調整メニュー

設定調整メニューは基本設定2とメンテナンスのページにあります。 どちらかのページで設定調整をおこなってください。

基本設定2ページ

| OK +v     | パンク 設定を変更してから3秒周にカットの 電道を切らない でください |
|-----------|-------------------------------------|
|           |                                     |
| カメラ       |                                     |
| カメラ ID    | VN-X35                              |
| モニタータイプ   | лдад 🔽                              |
| メンテナンス    |                                     |
| レンズタイプ    | 1 (TAMBON)                          |
|           |                                     |
| レンズ調整<br> | 実行和期化                               |

| ハノリリノハ・丶 ノ | メン | テ | ナ | ン | ス | ペ | _ | ジ |
|------------|----|---|---|---|---|---|---|---|
|------------|----|---|---|---|---|---|---|---|

| メンテナンス  |                       |
|---------|-----------------------|
| レンズタイプ  | 1 (TAMRON) 🔽 更新 キャンセル |
| レンズ調整   | 実行初期化                 |
| 再起動     | 再起動                   |
| 工場出荷時設定 | 全て工場出荷時の設定に戻す         |
| アップデート  | 参照実行                  |
| Version | 2.02                  |

### 設定方法

レンズタイプを選択し、基本設定 2 ページでは OK ボタン、メンテナンスページでは 更新 ボタンを押します。

| レンズタイプ | 1(TAMRON) :タムロン社製レンズを使用する場合に選択します。 |
|--------|------------------------------------|
|        | 2(FUJINON):フジノン社製レンズを使用する場合に選択します。 |

#### 調整方法

明るく、白い被写体を撮影した状態で | 実行 | ボタンを押し、調整終了を待ちます。(調整は10~15 秒ほどかかります。)

調整終了後は下記のメッセージが表示されます。

#### 調整に成功した場合

「レンズ調整が完了しました。」

## 調整に失敗した場合

「明るさが不足しています。明るい被写体を撮影し、もう一度おこなってください。」

調整に失敗した場合は、明るさが不足していますので、より明るい、より白い被写体を撮影して再度 実行します。

調整値を出荷時の値に戻したいときは | 初期化 | ボタンを押します。